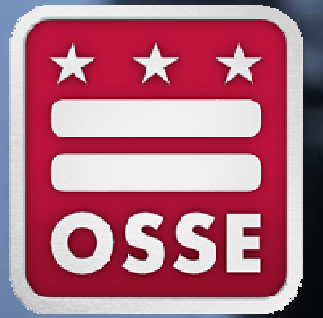

Nonpublic Schools Webinar: How to Navigate the OSSE SQUIRE System Nov. 17, 2017

OSSE Division of K-12 Systems and Supports Nonpublic Payment and Nonpublic Monitoring Teams

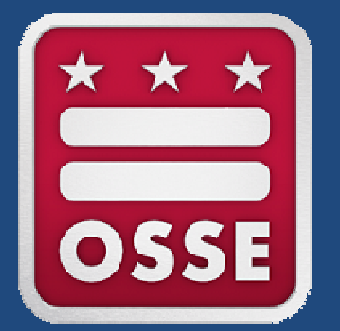

#### **SQUIRE** Staff Qualifications Information Repository

November 2017

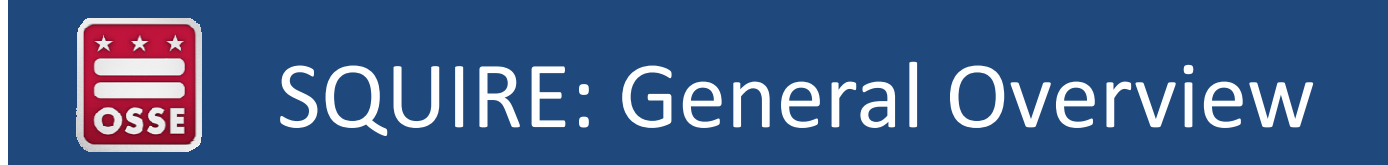

Data entry fields are organized into five Sections.

Today we will discuss and demonstrate:

- Getting Started: Home Page
- 2 Nonpublic Staff Information Entry
- 3 Staff Specialties, Credentials, Licensure
  - Background & Restraint/Seclusion Info
    - **Program Information Form**

4

5

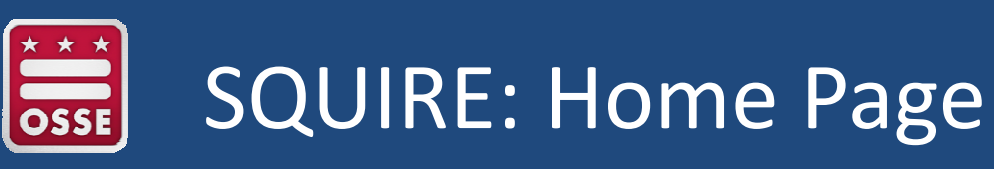

# HOME

Add New Staff

- View Missing Credentials
- View Credentials Expiring within 30 Days

| Non-Plate Monitoring - Normalia | Devices                             |                     |                   | 1.44                          |
|---------------------------------|-------------------------------------|---------------------|-------------------|-------------------------------|
|                                 |                                     |                     |                   |                               |
| Linke                           |                                     |                     |                   |                               |
|                                 |                                     |                     |                   |                               |
|                                 |                                     |                     |                   |                               |
|                                 |                                     |                     |                   |                               |
|                                 |                                     |                     |                   |                               |
| with Minimp (Sinderthals        |                                     |                     |                   |                               |
| Campus ID Campus                | J Name Staff First Name             | Staff Last Name Spe | ciality Code Crec | lential Top Level Status Type |
| initials found                  |                                     |                     |                   |                               |
| /alidated by OSSE               |                                     |                     |                   |                               |
| Related Cam                     |                                     |                     |                   |                               |
| Credential                      |                                     |                     |                   |                               |
|                                 | Add New Staff                       |                     |                   |                               |
| entials Expiring Within 30 Days | CONTRACTOR OF A DESCRIPTION         |                     |                   |                               |
| Campus Name Prefix              |                                     |                     |                   |                               |
| lentials found                  |                                     |                     |                   |                               |
|                                 | <ul> <li>Staff with Miss</li> </ul> | sing Credentials    |                   |                               |
|                                 | Enconection of Methodolers          |                     |                   |                               |
|                                 |                                     | Campus              | D Campus Na       | ame                           |
|                                 |                                     |                     |                   |                               |
|                                 | No credentials foun                 | d                   |                   |                               |
|                                 |                                     | 10 A                |                   |                               |
|                                 |                                     |                     |                   |                               |
|                                 |                                     |                     |                   |                               |
|                                 |                                     | LU OCCE             |                   |                               |
|                                 | <ul> <li>Not validated</li> </ul>   | by USSE             |                   |                               |
|                                 |                                     |                     |                   |                               |
| •                               |                                     | Related             | Campus            | ID Campus Name                |
|                                 |                                     | 6 160 (BO 01 01 01  |                   |                               |

No sub level statuses found

Credentials Expiring Within 30 Days

| Campus Name | Prefix | Staff First Name |
|-------------|--------|------------------|
|             |        |                  |

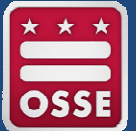

# Nonpublic Staff Entry 4 Types of Staff Records

- 1. Related Service Provider
- 2. Teacher
- 3. Direct Care Provider
- 4. Administrator
- 5. Other

|   | Staff Type *                          |    |
|---|---------------------------------------|----|
|   |                                       | ~  |
| F | Related Service Provider<br>Teacher   | -1 |
|   | Direct Care Provider<br>Administrator |    |
| 1 | Trainin                               | g  |

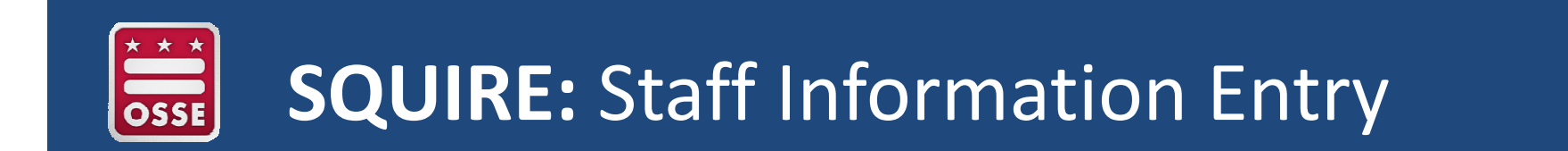

| Add New Staff                                             | Staff Type *                                                           | Staff Type *           |  |
|-----------------------------------------------------------|------------------------------------------------------------------------|------------------------|--|
| Staff Information     Information     Information         | F Related Service<br>Teacher<br>Direct Care Presented<br>Administrator | ce Provider<br>rovider |  |
| 783598271095                                              | Other                                                                  | training               |  |
| Prefix First Name Middle Name Last Name                   |                                                                        | in aning               |  |
| Kris Taylor                                               |                                                                        |                        |  |
| Date of Birth                                             |                                                                        |                        |  |
| 06-26-1979                                                |                                                                        |                        |  |
| Staff E-Mail SEDS User Code                               |                                                                        |                        |  |
| Nistanolaut.gov                                           |                                                                        |                        |  |
| Taylor Kris                                               |                                                                        |                        |  |
| Toylor, the                                               |                                                                        |                        |  |
| School Staff Assignments                                  |                                                                        |                        |  |
| # of Staff Assignments                                    |                                                                        |                        |  |
| 1                                                         |                                                                        |                        |  |
| Full Report   Grid Edit   Email   More - 1 School Provide | ssignment                                                              |                        |  |
| First Name Last Name Campus ID Campus N                   | e Start Date End Date                                                  |                        |  |
|                                                           |                                                                        |                        |  |

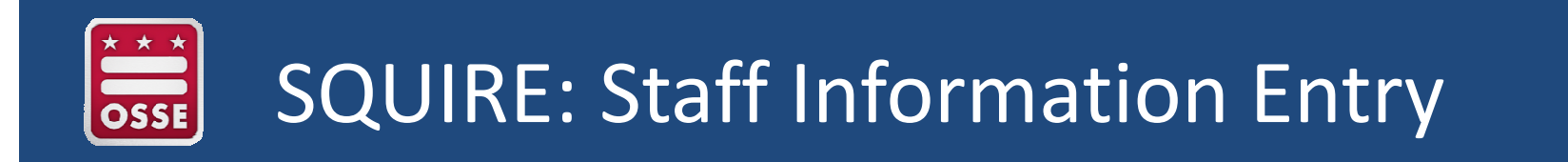

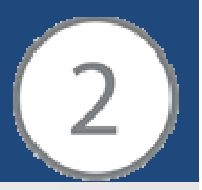

### **Nonpublic Staff Entry: Staff Information**

Complete the applicable fields. To **save** the staff info record, be sure to select the "Add School Provider Assignment" button.

| Add School Provider Assignment | Add Credential | Add Restraint / Seclusion Certification | Add Criminal Background Check Result | Add Child Protective Services Che |
|--------------------------------|----------------|-----------------------------------------|--------------------------------------|-----------------------------------|
| Staff Type *                   |                |                                         |                                      |                                   |
| Teacher ~                      |                |                                         |                                      |                                   |
| Staff Information              |                |                                         |                                      |                                   |
| Prefix                         | First Name *   | Middle Name                             | Last Name *                          |                                   |
| ~                              |                |                                         |                                      |                                   |
| Date of Birth                  |                |                                         |                                      |                                   |
| mm-dd-yyyy 🛗                   |                | Save Staff?                             |                                      |                                   |
| Staff E-Mail                   | SEDS User Code | -                                       |                                      |                                   |
|                                |                | Before you can add a                    | School Provider Assignment           | nent, you must save               |
|                                |                | Staff firet                             |                                      |                                   |
|                                |                | Stan mat.                               |                                      |                                   |

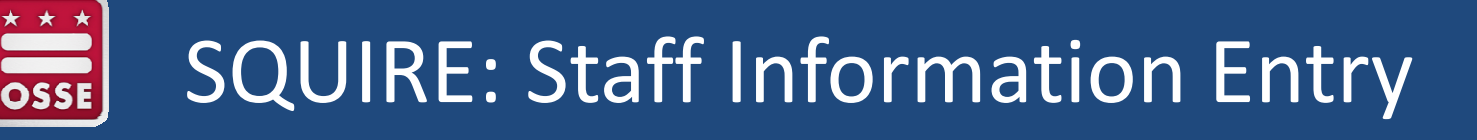

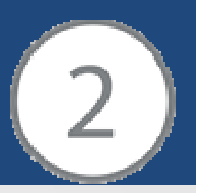

# Nonpublic Staff Entry: School Assignments

The School Staff Assignments Section consist of 4 data entry fields:

- 1. Campus Assignment
- 2. Position
- 3. Employment Dates
- 4. Employee Hours

| NP Campus Assignment              | Campus Name | Campus State |  |
|-----------------------------------|-------------|--------------|--|
| Position                          |             |              |  |
|                                   |             |              |  |
| Subject / Grade Taught            |             |              |  |
| Subject / Grade Taught            |             |              |  |
| Subject / Grade Taught Start Date | End Date    | Hours Worked |  |

# SQUIRE: Specialties Credentials Licensure

# **Specialties & Credentials: Credentials**

The Staff Specialties section identifies staff license and certification information

- The following information is collected
- Credential Number
- Credential Status
- Issuing Organization
- Date of Issuance and Expiration
- Supervisory Information
- Credential Image

| s collected:                                                 | Nutrition<br>Occupational Therapy<br>Physical Therapy<br>Psychology<br>Restraint / Seclusion<br>Skilled Nursing<br>Social School Work<br>Speech Language Pathology<br>Teaching |                   |
|--------------------------------------------------------------|----------------------------------------------------------------------------------------------------|-------------------|
| Specialty                                                    |                                                                                                    |                   |
| Specialty Degree Type                                        |                                                                                                    |                   |
| ×                                                            |                                                                                                    |                   |
| Staff Credential Info                                        |                                                                                                    |                   |
| Credential Number                                            | Ceritification or License Status                                                                                                    |                   |
|                                                              | ~                                                                                                    |                   |
| Application in Process                                       | □ No Certification or License required                                                                                                    | Needs Supervision |
| Issuing Organization                                         | Issue Date                                                                                                    | Expiration Date   |
|                                                              | mm-dd-yyyy 🏙                                                                                                    | mm-dd-yyyy 🛗      |
| Credential Top Level Status Type                             |                                                                                                    |                   |
| No Credential or Incomplete                                  |                                                                                                    |                   |
| License Status                                               |                                                                                                    |                   |
| - Not Valid Missing Start Date Missing End Date Missing Imag | je                                                                                                    |                   |
|                                                              |                                                                                                    |                   |
| Credential Image                                             |                                                                                                    |                   |
| Credential Image Browse No file selected.                    |                                                                                                    |                   |

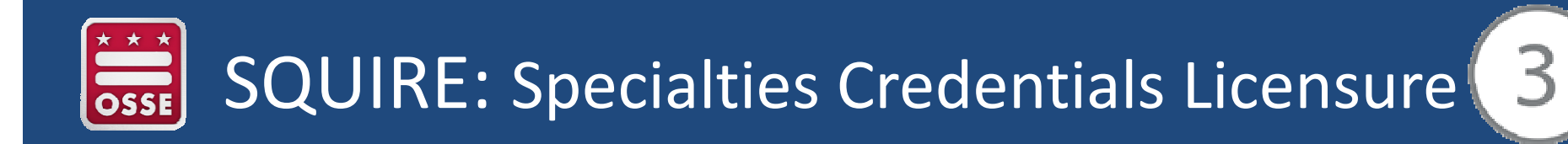

# **Specialties & Credentials: Supervision**

When you select the "Needs Supervision" box, additional fields display for supervisory details.

- Supervisory Start Date
- Supervisory End Date
- Supervisory Notes
- Supervisory Letter

| Credential Number      | Ceritification or License Status     |                  |
|------------------------|--------------------------------------|------------------|
| Application in Process | No Certification or License required | Needs Supervisio |
| Supervisory Start Date | Supervisory End Date                 |                  |
| Supervisory Notes      | Supervisory Letter                   |                  |
|                        | Browse No file selected.             |                  |
| Issuing Organization   | Issue Date                           | Expiration Date  |
|                        | V mm-dd-yyyy 🛗                       | mm-dd-yyyy 🏥     |

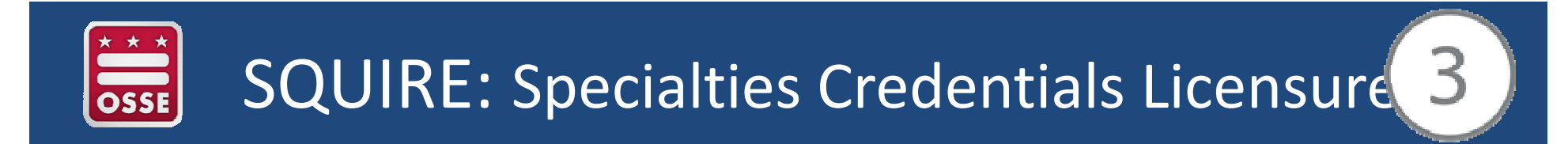

# Specialties & Credentials: Upload Credential Image(s)

• File Uploads

| Credential Number                                                   | Ceritification or License | e Status                         |                                |
|---------------------------------------------------------------------|---------------------------|----------------------------------|--------------------------------|
| Application in Process                                              | No Certification or Li    | cense required Needs Supervision |                                |
| Issuing Organization                                                | Issue Date mm-dd-yyyy 🛗   | Expiration Date                  |                                |
| Credential Top Level Status Type<br>No Credential or Incomplete     |                           | File Uptoed                      | ×                              |
| License Status<br>- Not Valid Missing Start Date Missing End Date M | issing Image              | <ul> <li></li></ul>              | v 6 Search Network A           |
| Credential Image<br>Browse No file selected.                        |                           |                                  |                                |
|                                                                     |                           | File name                        | All Files (*?)     Open Cancel |

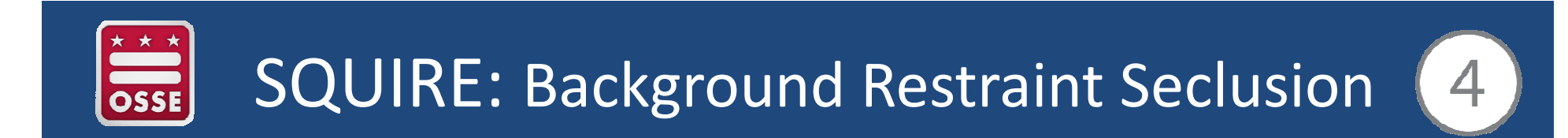

# Additional Credentials: Background & Restraint/Seclusion

| Child Protective Servi                                               | ces Check Add Child Protective Services Check                                                                                                    |
|----------------------------------------------------------------------|----------------------------------------------------------------------------------------------------|
| Child Protective Services<br>Registry Check Results*<br>Status Date* | mm-dd-yyyy 🛗                                                                                                    |
|                                                                      | Criminal Background Check Results   SETTINGS     Add Background Check Results     REPORTS & CHARTS     Criminal Background Check Results     Criminal Background Check Results     Criminal Background Check Results     Criminal Background Check Results     Imm-dd-yyyy |
|                                                                      | <ul> <li>Initial Restraint Information</li> <li>Restraint / Seclusion Certified</li> <li>Date of Restraint / Seclusion Training* Restraint / Seclusion Expiration Date*</li> <li>mm-dd-yyyy #</li> </ul>                                                                   |

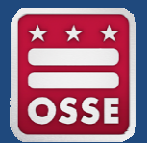

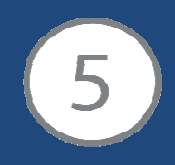

#### **Program Information Form**

Please update the existing Program Information form. The last section at the bottom of the field has updated fields to reflect the appropriate information for the information sheet. Previously the "Reported Incidents" section displayed fields for 14-15 data, it is now 15-16.

| Reported Incidents      | 5 |  |  |
|-------------------------|---|--|--|
| OS Suspensions SY 15-16 |   |  |  |
|                         |   |  |  |
| IS Suspensions SY 15-16 |   |  |  |
|                         |   |  |  |
| Restraint SY 15-16      |   |  |  |
|                         |   |  |  |
| Seclusions SY 15-16     |   |  |  |
|                         |   |  |  |
|                         |   |  |  |

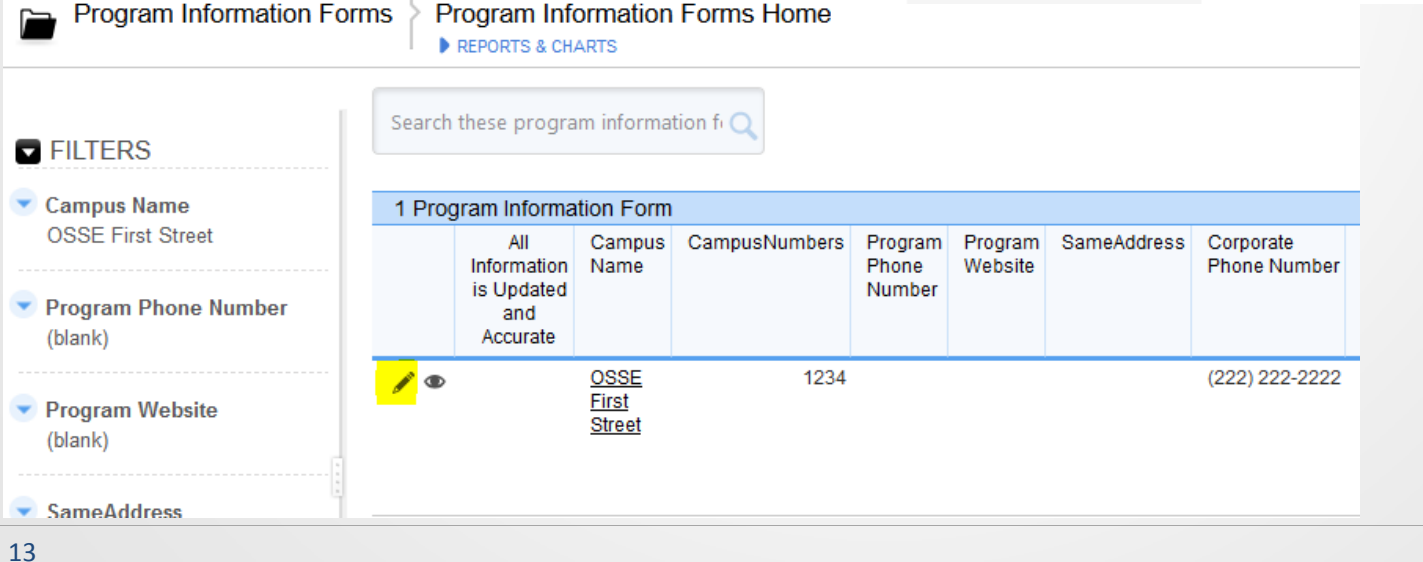

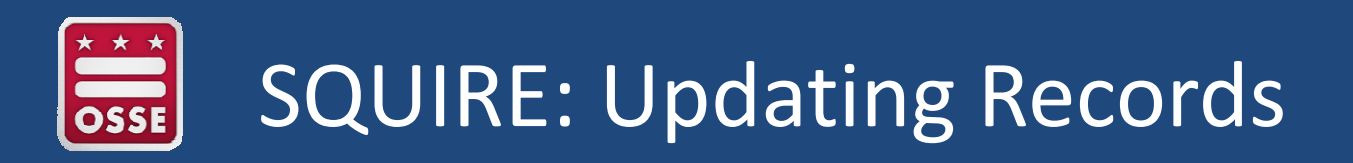

# **Updating Staff Records: Changes/renewals**

- Open a record
- To update or change staff records click on the "Pencil" icon on the left margin

| School Name                      |                  |               |                   |                                                                                                    |
|----------------------------------|------------------|---------------|-------------------|----------------------------------------------------------------------------------------------------|
|                                  | Staff Statu      | ıs (2017-18)  | 3 Staffs          | All                                                                                                    |
| OSSE Test School                 |                  | Full Name     | Campus Name       | Staff Status Message                                                                                                    |
| Campus Name<br>OSSE First Street | <mark>/</mark> * | Jackie Corsey | OSSE First Street | - No NPI number listed<br>-<br>- No Restraint / Seclusion Check<br>- No Criminal Background Check<br>- No Child Protective Services Check                                                                                                    |
|                                  |                  | Kris Taylor   | OSSE First Street | <ul> <li>No NPI number listed</li> <li>No assignment position listed</li> <li>No assignment subject / grade taught listed</li> <li>No assignment start date listed</li> <li>No assignment hours worked entered</li> <li>-</li> <li>O Criminal Background Check</li> <li>No Child Protective Services Check</li> </ul> |

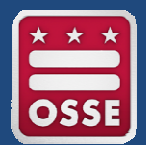

# SQUIRE: Updating Records

#### **Updating Staff Records:**

When an employee no longer works for your school, complete the "End Date" field in the "School Staff Assignment" section

| ID HPI Humber    | (H Applicable) |               |        |                                              |            |          |
|------------------|----------------|---------------|--------|----------------------------------------------|------------|----------|
| 783088271090     | )<br>)         |               |        |                                              |            |          |
| Prefor           | First Name     | Hiddle Name   | Last   | lama                                         |            |          |
|                  | 1015           |               | Taylo  | e -                                          |            |          |
| Date of Birth    |                |               |        |                                              |            |          |
| 06-26-1979       |                |               |        |                                              |            |          |
| Staff E-Mail     | SEDS User      | Code          |        |                                              |            |          |
| tala hadaagada   | 90X            |               |        |                                              |            |          |
| Data Entered By  |                |               |        |                                              |            |          |
| Taylor Kris      |                |               |        |                                              |            |          |
| School Stat      | f Assignme     | nts           |        |                                              |            |          |
| # of Staff Assig | ements         |               |        |                                              |            |          |
| 1                |                |               |        |                                              |            |          |
| Full Report      | GridEdt   Er   | nait   More - | 1.50   | hool Provider Assistment                     |            | -        |
|                  | First Name La  | at Name Cam   | Dus ID | Campus Name                                  | Start Date | End Date |
| 10               | Kris Ta        | Hoc.          | 1099   | Forbush School at Glyndon - Hannah More, The | 11-10-2017 |          |

#### Staff School Assignment

| NP Campus Assignment                        |      | Campus Name                                  | Campus State<br>MD     |  |  |  |  |
|---------------------------------------------|------|----------------------------------------------|------------------------|--|--|--|--|
| Forbush School at Glyndon - Hannah More, Th | ie ~ | Forbush School at Glyndon - Hannah More, The |                        |  |  |  |  |
| Position                                    |      |                                              |                        |  |  |  |  |
| Developer                                   |      |                                              |                        |  |  |  |  |
| Subject / Grade Taught                      |      |                                              |                        |  |  |  |  |
| k-12                                        |      |                                              |                        |  |  |  |  |
| Start Date                                  |      | End Date                                     | Hours Worked           |  |  |  |  |
| 11-10-2017 🛗                                |      | mm-dd-yyyy 🛗                                 | Contractor Full Time 🗸 |  |  |  |  |
|                                             |      |                                              |                        |  |  |  |  |

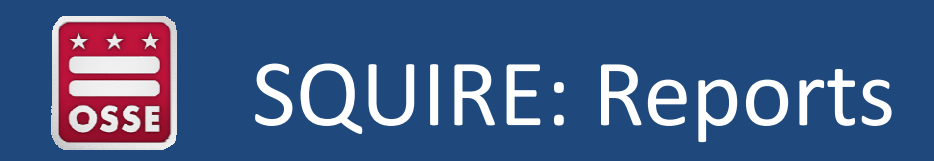

#### **Reports: Nonpublic Staff Homepage Report**

This report is found on the Homepage of the Nonpublic Staff table. This gives you a snapshot of your staff and any potential missing or expired information.

| Home                                                       | Nonpublic Staff  | Credentials | s Program l   | nformation Forms  |                                                                                                    |   |  |  |  |  |  |  |  |  |
|------------------------------------------------------------|------------------|-------------|---------------|-------------------|----------------------------------------------------------------------------------------------------|---|--|--|--|--|--|--|--|--|
| Nonpublic Staff Nonpublic Staff Home                       |                  |             |               |                   |                                                                                                    |   |  |  |  |  |  |  |  |  |
| ▼ FILTERS Search these staffs Q                            |                  |             |               |                   |                                                                                                    |   |  |  |  |  |  |  |  |  |
| <ul> <li>School Name</li> </ul>                            |                  | Staff Statu | s (2017-18)   | 3 Staffs          | All                                                                                                    |   |  |  |  |  |  |  |  |  |
| OSSE Test School                                           |                  |             | Full Name     | Campus Name       | Staff Status Message                                                                                                    |   |  |  |  |  |  |  |  |  |
| <ul> <li>Campus Name</li> <li>OSSE First Street</li> </ul> |                  | / •         | Jackie Corsey | OSSE First Street | - No NPI number listed<br>-<br>- No Restraint / Seclusion Check<br>- No Criminal Background Check<br>- No Child Protective Services Check                                             |   |  |  |  |  |  |  |  |  |
|                                                            | 1<br>1<br>1<br>1 | / •         | Kris Taylor   | OSSE First Street | - No NPI number listed<br>No assignment position listed<br>- No assignment subject / grade taught listed<br>- No assignment start date listed<br>- No assignment hours worked entered | I |  |  |  |  |  |  |  |  |

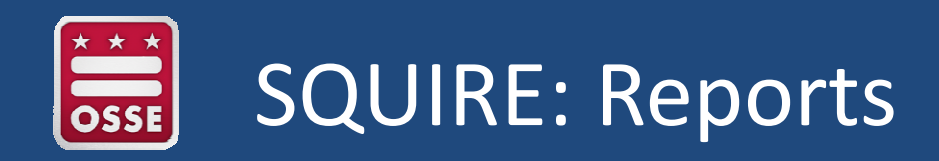

#### **Reports: All Staff Info Report**

The All Staff Info Report can be found by clicking on Reports & Charts at the top of the Nonpublic Staff table. This gives you more detail than the homepage report. You can see all of the important dates for your staff's certifications.

| Non         | public                                                            | : Staff          | AII :<br>• RE | Staff       | Info<br>& Charte | 9            |                |                          |                        |                           |                         |                        |                      |                        |                             | + New                                      | Staff 🖄                  | Favorite                         | 📝 Grid Edit 📢                          | 🖴 Email Ma                               | are 👻 🔍              | Custo | mize this Report |
|-------------|-------------------------------------------------------------------|------------------|---------------|-------------|------------------|--------------|----------------|--------------------------|------------------------|---------------------------|-------------------------|------------------------|----------------------|------------------------|-----------------------------|--------------------------------------------|--------------------------|----------------------------------|----------------------------------------|------------------------------------------|----------------------|-------|------------------|
| Grid Edital | Grid Editable columns: Prefix, First Name, Middle Name, Last Name |                  |               |             |                  |              |                |                          |                        |                           |                         |                        |                      |                        |                             |                                            |                          |                                  |                                        |                                          |                      |       |                  |
| 3 Staffs    |                                                                   |                  |               |             |                  |              |                |                          |                        |                           |                         |                        |                      |                        |                             |                                            |                          |                                  |                                        |                                          |                      |       | AI               |
|             | Pre                                                               | Mix Firs<br>Niar | t Mi<br>Na Na | ddle<br>ame | Last<br>Name     | Campus<br>ID | Campus<br>Name | Employment<br>Start Date | Employment<br>End Date | Supervision<br>Start Date | Supervision<br>End Date | Sanction<br>Start Date | Sanction<br>End Date | Restraint<br>Certified | Initial Date<br>of Training | Date of<br>Latest<br>Restraint<br>Training | Credential<br>Issue Date | Credential<br>Expiration<br>Date | View<br>Background<br>Check<br>Results | View<br>Protective<br>Service<br>Reviews | Credential<br>Images | ¥     | Date Modified    |
| 1           | Ð                                                                 | Jad              | ie            |             | Corsey           | 1111111      |                | 11-16-2017               |                        |                           |                         |                        |                      |                        |                             |                                            | 11-16-2017               | 11-16-2018                       | 0                                      | 0                                        | 1                    | 11-1  | 16-2017 11:27 AM |
| 1           | Ð                                                                 | Kris             |               |             | Taylor           | 1111111      |                |                          |                        |                           |                         |                        |                      | ~                      | 07-27-2017                  | 07-27-2017                                 | 11-17-2017               | 11-17-2018                       | Q                                      | 0                                        | 1                    | 11-1  | 17-2017 01:56 PM |
| 1           | Ð                                                                 | Edg              | ar            |             | Stewart          | 1111111      |                | 11-17-2017               |                        |                           |                         |                        |                      | *                      | 11-17-2017                  | 11-17-2017                                 | 11-17-2017               | 11-17-2018                       | 1                                      | 1                                        | 1                    | 11-1  | 17-2017 02:24 PM |
| TOT         |                                                                   |                  |               |             |                  |              |                |                          |                        |                           |                         |                        |                      |                        |                             |                                            |                          |                                  | 1                                      | 1                                        | 3                    | 1     |                  |

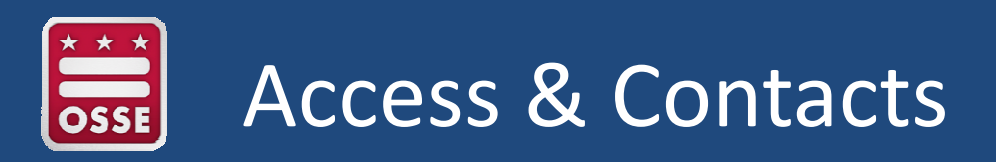

# SQUIRE

Database Access & Assistance contact Ms. Jackie Corsey at, Jacqueline.corsey@dc.gov

Provide the following information in your email request: Name, Email Address, Job Title, Telephone Number

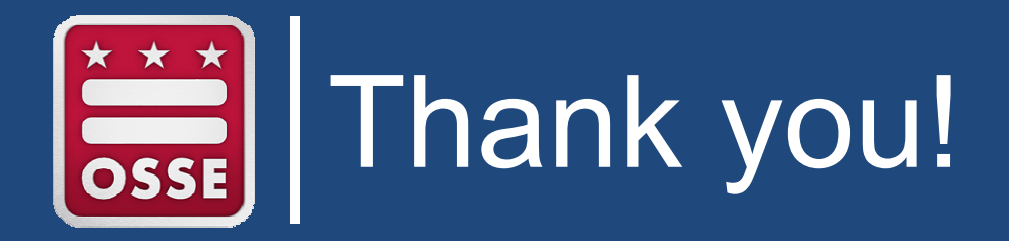

#### Nonpublic Invoice Payment questions: Mgr. Yvonne Smith at, yvonneS.smith @dc.gov

Nonpublic COA or Monitoring questions: Mgr. Dr. Edgar Stewart at, edgar.stewart@dc.gov